## به نام خدا

جهت ثبت نام اساتيد مدعو (يا هر شخص) در سيستم احراز هويت مركزي دانشگاه تهران فرايند زير لازم است انجام گيرد.

اسکره علوم ورزشی و تندرتی <sup>فر</sup>م م**ابناتیت نام دسیتم امراز بویت مرکزی دانطخاه تهران ا** 

- دانلود فرم "تقاضا عضویت در سیستم احراز هویت مرکزی دانشگاه تهران" از آدرس URL زیر
- A. بهصورت فایل Microsoft Word 2007 با آدرس AMicrosoft Word 2007. بهصورت فایل A
  - تكميل قسمت (الف) و (ب) فرم توسط متقاضي و مشخص نمودن نوع سرويس مورد درخواست در قسمت (ج)
  - 3. تحویل فرم تکمیل شده به مسئولی از دانشکده که رابط ارتباط متقاضی با دانشکده است (فردی که تایید میقاضی نیاز به عضویت در سیستم احراز هویت دارند)
  - A. ارسال فرم تكميل شده، توسط تحويل گيرنده فرم، بوسيه اتوماسيون اداري براي اولين مقام مافوق كه داراي حق امضاء برون سازماني است
    - B. اعلام شماره نامه مربوطه به متقاضى جهت ادامه فرايند عضويت
    - 4. ارسال فرم توسط تكميل كننده بند قبل بوسيه اتوماسيون اداري براي معاون پژو هشي دانشكده جهت تاييد عضويت
      - 5. ار سال نامه تایید شده به انفور ماتیک دانشکده جهت ساخت یا تمدید اکانت احر از هویت دانشگاه تهر ان
    - 6. مراجعه متقاضي به انفور ماتيك دانشكده، با داشتن شماره نامه اوليه فقط و فقط در روز هاى دوشنبه از ساعت 9 الى 11:30
- 7. بعد از امضاء شدن نامه احر از هویت توسط معاون مالی و اداری دانشکده، یك کد بعنوان کد میهمان یا (کد هویت موقت) برای شمار ه موبایل فرد متاضی ارسال میگردد.
  - متقاضى با در اختيار داشتن اين كد(كد مهمان) لازم است كه به يكي از URL زير مراجعه نموده و يك نام كاربري بر اي خود ايجاد نمايد.
    - سامانه مديريت شناسه يكتا به آدر س الكترونيك https://utid.ut.ac.ir
      مراجعه به قسمت "دريافت شناسه يكتا" و انتخاب دكمه "هويت موقت"
    - https:// utid.ut.ac.ir/register/get?cat-type=guest (باید کل عبارت دقیقا به شکل درج شده وارد گردد)
- 9. برابر دستورات اعلام گريده در اين صفحه اطلاعات خود را وارد و تابيد نماييد. درصورت ورود درست و دقيق اطلاعات، نام كاربري بعنوان **شناسه يكت**ا براي متقاضي فعال خواهد گرديد.
  - 10. اگر قبلا دارای ایمیل دانشگاه تهران نبودهاید، یا رمز عبور خود را فراموش نمودهاید، جهت تخصیص رمز عبور مراحل زیر را انجام فرمایید:
    - A. به أدرس https://utid.ut.ac.ir/user/pass/recover مراجعه نموده
    - B. نام کاربری خود را وارد بفرمایید (اگر قبلا نام کاربری دریافت نشده است، کدملی شما نام کاربری است)
  - C. در این مرحله یک روش احراز هویت از شما سئوال میشود که شماره موبایل یا ایمیل شما است، کادر را با اطلاعات درست پر نمایید
    - D. در مرحله بعدی این کد دریافت شده را وارد نمایید (زمان اعتبار این کد حداکثر 2 دقیقه است)
      - E. در این مرحله یک رمز عبور قوی برابر شیوهنامه وارد نمایید و فرم را تایید فرمایید.
    - F. رمز عبور انتخابي شما در حدود 24 ساعت كاري بعد تغيير يافته و يا تخصيص خواهد يافت.
    - 11. اگر متقاضی قبلا دارای email دانشگاه تهران نباشد، نام کاربری تخصص یافته برای او کد ملی میباشد.

## (ادامه فرایند تنها برای افرادی است که لازم است بعنوان استاد مدعو از سامانه جامع آموزش استفاده نمایند)

جهت ورود به سامانه اتوماسیون جامع آموزش(http://ems.ut.ac.ir/fa) بعنوان استاد لازم است که مراحل زیر نیز انجام گیرد:

- A. URL صفحه اتوماسيون جامع آموزش (آدرس http://ems.ut.ac.ir/fa) توصيه ميشود تا ازمرورگر chrome استفاده گردد.
  - B. قسمت "ورود اساتيد از طريق سامانه احراز هويت مركزى" را انتخاب فرماييد.
  - C. با استفاده از نام کاربری (شناسه یکتا) ساخته شده در مراحل قبل وارد سامانه جامع شوید.
  - D. در صورت و رود موفق به سامانه، نام کاربری شما فعال گریده است. فرایند به اتمام رسیده است.

## تذكر مهم

.8

اگر متقاضی محدوده زمانی پنچ سال اخیر کارمند/هیئت علمی/ دانشگاه تهران باشند، ویا به هر عنوان دارای ایمیل دانشگاه تهران باشند، لازم است که متقاضی با نام کاربری و رمز عبور ایمل دانشگاه تهران (نام کاربری و رمز عبوری که کارمندان و هیئت علمی دانشگاه تهران وارد سامانه حقق دستمزد گریده و فیش حقوقی دریافت می نمایند) وارد سیستم گردنند.